# **RSA NetWitness Logs**

Event Source Log Configuration Guide

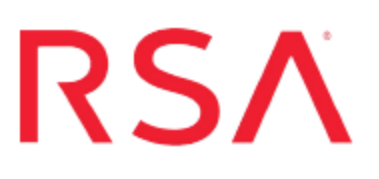

## Microsoft Internet Security and Acceleration Server

Last Modified: Thursday, June 08, 2017

#### Event Source Product Information:

Vendor: Microsoft Event Source: Internet Security and Acceleration Server Versions: 2000, 2004, 2006 Additional Download: sftpagent.conf.msisa

#### **RSA Product Information:**

Supported On: NetWitness Suite 10.0 and later Event Source Log Parser: msisa Collection Method: File Event Source Class.Subclass: Host.Web Log To configure Microsoft ISA Server, you must complete these tasks:

- I. Configure your version of Microsoft ISA Server
- II. Set Up the SFTP Agent
- III. Set up the File Service

### **Configure Microsoft ISA Server**

The instructions are specific to the version of Microsoft ISA Server.

#### Microsoft ISA Server 2004 and 2006

#### To configure Microsoft ISA Server 2004 or 2006:

- 1. Click Start > Programs > Microsoft ISA Server > ISA Server Management.
- 2. Expand the target array, and select Monitoring.
- 3. Click the **Logging** tab.
- 4. From the Tasks list, select Configure Firewall Logging.
- 5. In the Firewall Logging Properties window, on the **Logs** tab, follow these steps to configure log storage:
  - a. Under Log storage format, select File, and, from the Format list, select W3C extended log file format.
  - b. Select Enable logging for this service.
- 6. On the Fields tab, click Select All.
- 7. Click OK.
- 8. From the Tasks List, select Configure Web Proxy Logging.
- 9. In the Web Proxy Logging Properties window, on the **Logs** tab, follow these steps to configure log storage:
  - a. Under Log storage format, select File, and, from the Format list, select W3C extended log file format.
  - b. Select Enable logging for this service.
- 10. On the Fields tab, click Select All.
- 11. Click **OK**.
- 12. Click Apply.

#### **Microsoft ISA Server 2000**

#### To configure Microsoft ISA Server 2000:

- 1. Click Start > Programs > Microsoft ISA Server > ISA Management.
- 2. Expand the target array, and then expand Monitoring Configuration.
- 3. Select the Logs folder.
- 4. Double-click Packet filter in the right-hand pane to open the properties sheet.
- 5. On the Log tab, follow these steps to configure log storage:
  - a. Under Log storage format, select File.
  - b. From the Format list, select W3C extended log file format.
  - c. From the Create a new file list, select one of Daily, Weekly, Monthly, or Yearly.
  - d. Ensure that Enable logging for this service is selected.
  - e. Under File, click Options.
  - f. Select **ISA Logs folder** to store the log files in the default folder, or select **Other folder** to browse for a location.
  - g. (Optional) Select log file compression and log file number limits.
  - h. Click OK.
- 6. On the Fields tab, click Select All.
- 7. Repeat steps 4 through 6 for ISA Server Firewall service and ISA Server Web Proxy service.
- 8. Click OK.

#### Set Up the SFTP Agent

To set up the SFTP Agent Collector, download the appropriate PDF from RSA Link:

- To set up the SFTP agent on Windows, see Install and Update SFTP Agent
- To set up the SFTP agent on Linux, see Configure SA SFTP Agent shell script

#### **Configure the Log Collector for File Collection**

Perform the following steps to configure the Log Collector for File collection.

#### To configure the Log Collector for file collection:

- 1. In the NetWitness menu, select Administration > Services.
- In the Services grid, select a Log Collector, and from the Actions menu, choose View > Config > Event Sources.
- 3. Select File/Config from the drop-down menu.

The Event Categories panel displays the File event sources that are configured, if any.

4. In the Event Categories panel toolbar, click +.

The Available Event Source Types dialog is displayed.

| 🔎 Administration 👳                 |                   | 👄 Appliances |       | <b>⊜</b> Se                          | ervices    | Sevent Sour | ces 🔍 🔍 He | 🔍 Health & V |  |  |
|------------------------------------|-------------------|--------------|-------|--------------------------------------|------------|-------------|------------|--------------|--|--|
| 🏯 Change Service 🛛 🔲 🚾 SA - Log Co |                   |              |       | Ilector Available Event Source Types |            |             | es >       | 2            |  |  |
| General                            | Remote Collectors |              | Files |                                      | Name ^     |             |            | ettings      |  |  |
| File                               | ~                 | Config       |       |                                      | accurev    |             |            |              |  |  |
|                                    |                   |              |       |                                      | acf2       |             |            |              |  |  |
| Event Categories                   |                   |              | Sour  |                                      | apache     |             |            |              |  |  |
| + -                                |                   |              |       |                                      | apacheto   | mcat        |            |              |  |  |
| Name                               |                   |              |       |                                      | bluecoat_  | elff        |            | Je C Sav     |  |  |
|                                    |                   |              |       |                                      | bluecoat_  | elff_tvm    |            |              |  |  |
|                                    |                   |              |       |                                      | ca_sitemi  | nder        |            |              |  |  |
|                                    |                   |              |       |                                      | cisco_iror | port_esa    |            |              |  |  |
|                                    |                   |              |       |                                      | cisco_iror | port_wsa    |            |              |  |  |
|                                    |                   |              |       |                                      | ciscolms   |             |            |              |  |  |
|                                    |                   |              |       |                                      | ciscomars  | s_syslog    |            |              |  |  |
|                                    |                   |              |       |                                      |            | Consul      | 01/        |              |  |  |
| 🤾 🕻   P                            | Page 0 c          | of0   🔪      |       | L                                    | ~          | Cancel      | OK         |              |  |  |

5. Select the correct type from the list, and click **OK**.

Select msisa from the Available Event Source Types dialog.

The newly added event source type is displayed in the Event Categories

panel.

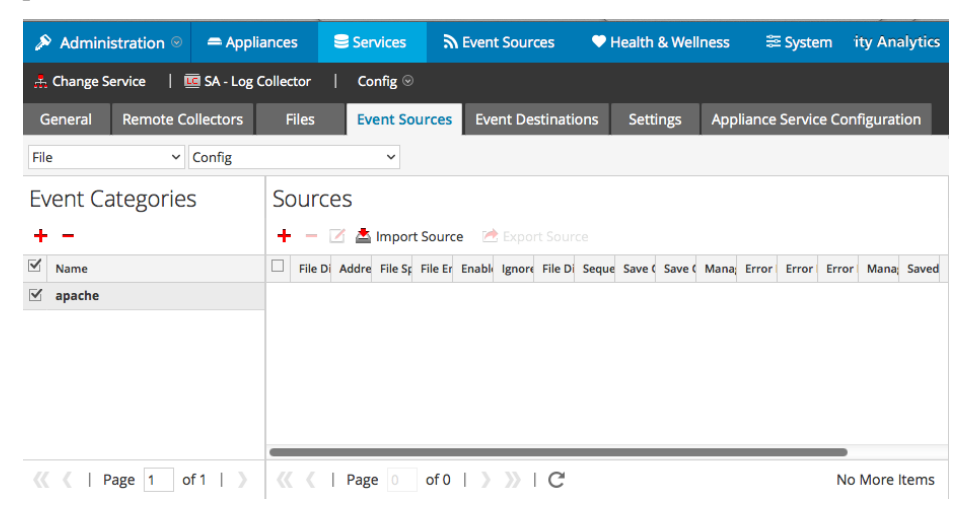

6. Select the new type in the Event Categories panel and click + in the Sources panel toolbar.

The Add Source dialog is displayed.

|                |           | Add Sou           | ırce                        |              |            |        | ×          |
|----------------|-----------|-------------------|-----------------------------|--------------|------------|--------|------------|
|                |           | - Basic           |                             |              |            |        | <b>^ ^</b> |
|                |           | File D            | irectory *                  | homeapache   |            |        |            |
|                |           | Addre             | ess                         | 127.0.0.1    |            |        |            |
|                |           | File Sp           | pec                         | ^.*s         |            |        |            |
|                |           | File Er           | ncoding                     | UTF-8        |            |        |            |
|                |           | Enabl             | ed                          | <b>v</b>     |            |        |            |
|                |           | Ad                | vanced                      |              |            |        |            |
|                |           | X Ignore<br>Conve | e Encoding<br>ersion Errors | ∠            |            |        |            |
| h              | omeapache | File D            | isk Quota                   | 10           |            | ٥      |            |
| 127.0.0.1      |           | Seque             | ential Processing           | ~            |            |        |            |
| ^.*s           |           | Save              | On Error                    | $\checkmark$ |            |        |            |
| UTF-8          |           | Save              | On Success                  |              |            |        |            |
| $ \mathbf{V} $ |           | Event             | source SSH Key              |              |            |        |            |
|                |           |                   |                             |              |            |        |            |
|                |           | Debu              | g                           | Off          |            | ~      |            |
|                |           | Mar               | nage/Error Files            |              |            |        |            |
|                |           | Erro              | or Files Size               |              | Megabyte   | ~      |            |
|                |           | Erro              | or Files Count              |              | 0          |        |            |
|                |           | Erro<br>96        | or Files Reduction          |              | 0          |        |            |
|                |           | Mar               | nage Saved Files            |              |            |        |            |
|                | Cancel    | OK                | ed Files Size               |              | Megabyte   | $\sim$ |            |
|                |           | Sav               | ed Files Count              |              | 0          |        |            |
|                |           | Sav<br>96         | ed Files Reduction          |              | $\Diamond$ |        |            |
|                |           | 4                 |                             |              |            | •      | <b>v</b>   |

7. Add a File Directory name, modify any other parameters that require changes, and click **OK**.

8. Stop and Restart File Collection. After you add a new event source that uses file collection, you must stop and restart the NetWitness File Collection service. This is necessary to add the key to the new event source.

Copyright © 2017 EMC Corporation. All Rights Reserved.

#### Trademarks

RSA, the RSA Logo and EMC are either registered trademarks or trademarks of EMC Corporation in the United States and/or other countries. All other trademarks used herein are the property of their respective owners.